# A X I O R Y

## Cách Cài Đặt MT4

Năm Bước Để Bạn Cài Đặt Và Chạy MT4.

#### **MT4 dành cho Windows**

- Nhấp đúp vào tệp cài đặt đã tải xuống
- Chọn Đồng ý và nhấp vào "Next"
- Xác nhận thư mục cài đặt và nhấp vào "Next"
- Chờ đến khi MT4 được tải và cài đặt xong, sau đó nhấp vào "Finish"
- > Quá trình cài đặt đã hoàn tất, và bạn đã có thể đăng nhập.

### MT4 dành cho Mac

- Nhấp đúp vào tệp đã tải
- Kéo & Thả logo Axiory vào thư mục Applications
- Nhấp vào "Axioryasia.MT4" bằng cả 2 ngón, sau đó nhấp vào "Open"
- Trên màn hình tiếp theo, nhấp lại vào "Open"
- Quá trình cài đặt đã hoàn tất, và bạn đã có thể đăng nhập.

#### Đối với người dùng Mac, trong trường hợp thông báo "Can't open because the developer is unconfirmed" xuất hiện

- Nhấp vào nút "Click to change" ở dưới cùng bên trái màn hình. Bạn sẽ cần nhập tên người dùng và mật khẩu cho tài khoản quản trị viên, vì vậy hãy chuẩn bị trước những thông tin đó.
- 2. Chọn "Allow all applications" trong phần "Perform downloaded applications".
- Việc lựa chọn Allow All Applications sẽ làm giảm tính bảo mật. Nhấp vào "Allow all applications" khi cảnh báo xuất hiện.

Sau khi thay đổi những mục trên, hãy cài đặt lại MetaTrader 4. Sau khi cài đặt xong, bạn mở lại màn hình này và khôi phục cài đặt gốc.